# ビジネスは 一人の力では成功しない

# あなたが必要としている ビジネスパートナーが 「ここには」います

# ビジネス&ビジネス 人&人をつなぐ

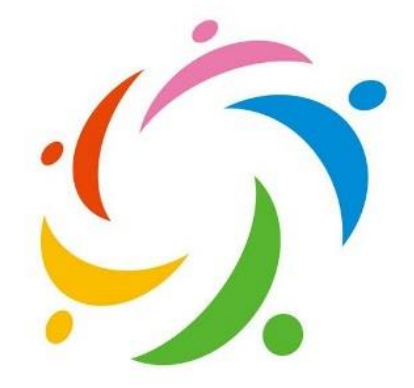

たすけ愛 BIZ マッチ

【たすけ愛 BIZ マッチ】は、皆さんの持っている ビジネス情報を交換する場です 皆さんのビジネスの発展にお役立てください

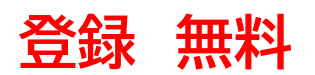

### たすけ愛 BIZ マッチングアプリ

### 【マッチングアプリの使い方】

【アプリのダウンロード】

ビジネスマッチングアプリ『たすけ愛 BIZ マッチ』の登録は「無料」ですので下記のURL 又は、QRコードよりダウンロードしてご登録ください。 ダウンロードしましたら、そのアプリを画面に保存ください。

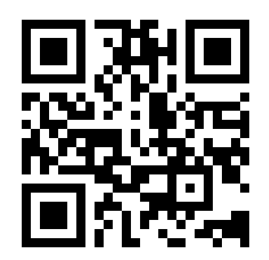

https://tasuke-ai.net/

ダウンロードしたら、そのアプリをスマホの画面に保存ください。

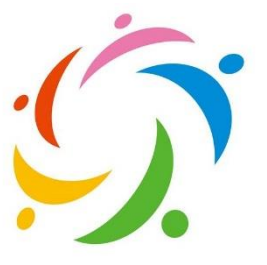

【会員の登録】

携帯番号とパスワードを記入し「こちらからご登録」をクリックし次に進んでください。 登録済みの方は携帯番号と設定パスワードを入力するとマイページに進みます。

| サインイン              |  |  |
|--------------------|--|--|
| モバイル               |  |  |
| バスワード              |  |  |
| サインイン              |  |  |
| 未登録の方はこちらからご登録ください |  |  |

【こちらからご登録ください】をクリックすると【「たすけ愛」の利用規約】へ進みます。

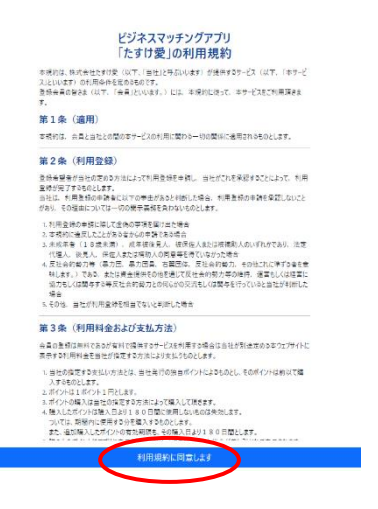

#### 利用規約を確認頂き【利用規約に同意します】をクリックください。

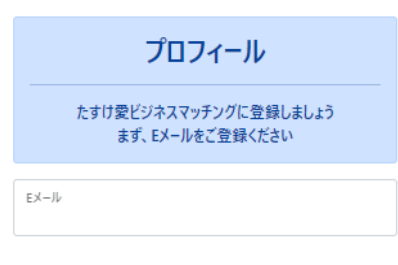

#### プロフィール画面が出たら【Eメールアドレス】を記入し送信を押してください。

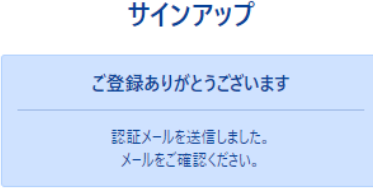

#### ご登録メールアドレスに【認証メール】が届きますのでご確認ください。

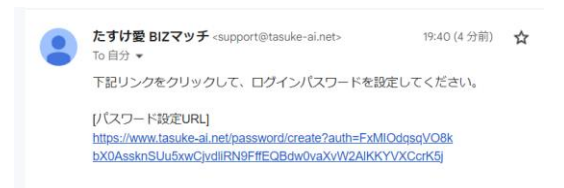

### その届いたメールより<mark>ログインパスワードを設定</mark>してください。

| プロフィール             |  |  |
|--------------------|--|--|
| パスワードを設定してください     |  |  |
| パスワード ※8文字以上20文字以内 |  |  |
| パスワード (確認)         |  |  |
|                    |  |  |

#### パスワード設定が終わると【プロフィール作成】へ進みます。

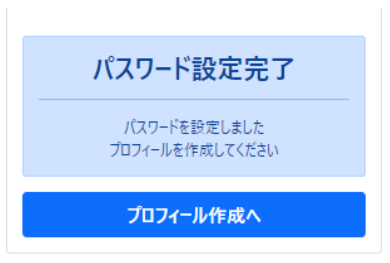

#### プロフィール作成ページに進みましたら

| プロフィール作成                                        | 親業 (85)                                |                                             |
|-------------------------------------------------|----------------------------------------|---------------------------------------------|
| 2/4                                             | □ 営業 □ ソフト開発 □ コンサル □ 企画<br>□ 小売       | 確認画面                                        |
| プロフィールを作成してください                                 | 職業(過去) 🥑 額<br>🗆 営業 🔹 ソフト開発 📄 ヨンサル 📄 企画 |                                             |
| モバイル 🐼                                          | □ 小売                                   | タスケタロウ (記入例) さん                             |
| 09012345678                                     | 趣味·特技 🔕                                | 40代 東京都在在 東京都台市                             |
|                                                 |                                        | この人に会ってみたい                                  |
|                                                 |                                        | 戻る                                          |
|                                                 |                                        | 基本価報                                        |
| 性別 🚳                                            |                                        | 100 accuse 1171                             |
| ● 男性 ○ 女性                                       | 11                                     | 地域法論 古部<br>市民                               |
| 年代 🚳                                            | 自己PR (83)                              |                                             |
| 10代 ~                                           |                                        |                                             |
| 出身地 👩                                           | ご紹介者が                                  | (協会) コンド                                    |
| 北海道 ~                                           | 民ろ場合には                                 | 自己PR<br>「四季手ははいや-J219頃号と」お々のセーレンジー「経動っています。 |
| 在住都道府県 🚾                                        | ご記入したさい                                | マーケティング(売れる生活みつべり)を停着としています。                |
| 北海道 ~                                           | と記入へたとい                                | 国内外に概論をもっています。                              |
|                                                 | 11                                     | 離味•特技<br>双 a∧.±x ++4.2010                   |
|                                                 | 紹介者<br>知られても場合は紹介者名を入力してください           | 100 E                                       |
| ○ 北海道 ○ 東北 ○ 北関東 ○ 目即回<br>○ 南閣車 ○ 南海 ○ 甲信誌 ○ 北陸 |                                        | NN- Ry179                                   |
|                                                 |                                        |                                             |
| □ 九州 □ 沖縄 □ 全国 □ 海外                             |                                        |                                             |

#### 確認画面の下記にアイコンは次のような内容になっています。

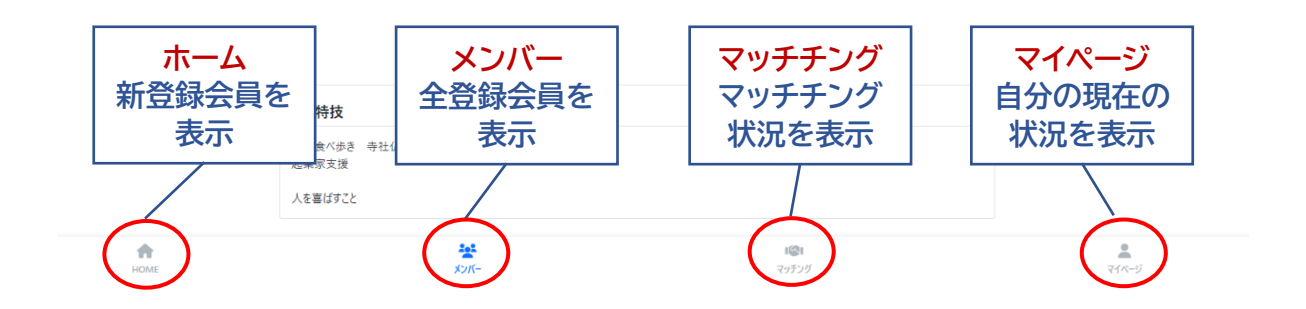

【ホーム欄】は、新しく登録になった会員が一定期間表示されます。 各会員の画像をクリックすると会員情報を確認することができます。

※自己紹介欄に表示される情報は、登録された情報の一部ですのでプライバシーは守られますのでご安心ください。

【メンバー欄】は、すべての会員が閲覧できますので検索機能でマッチング希望者を選ぶことができ、選ぶと会員情報が表示されます。

※ マッチチングリクエストについては後ほど紹介

【マッチング欄】は、マッチング履歴が表示されます。

【マイページ欄】は、ご自身の登録情報が表示されます。

クリックすると下記のページにアクセスします。

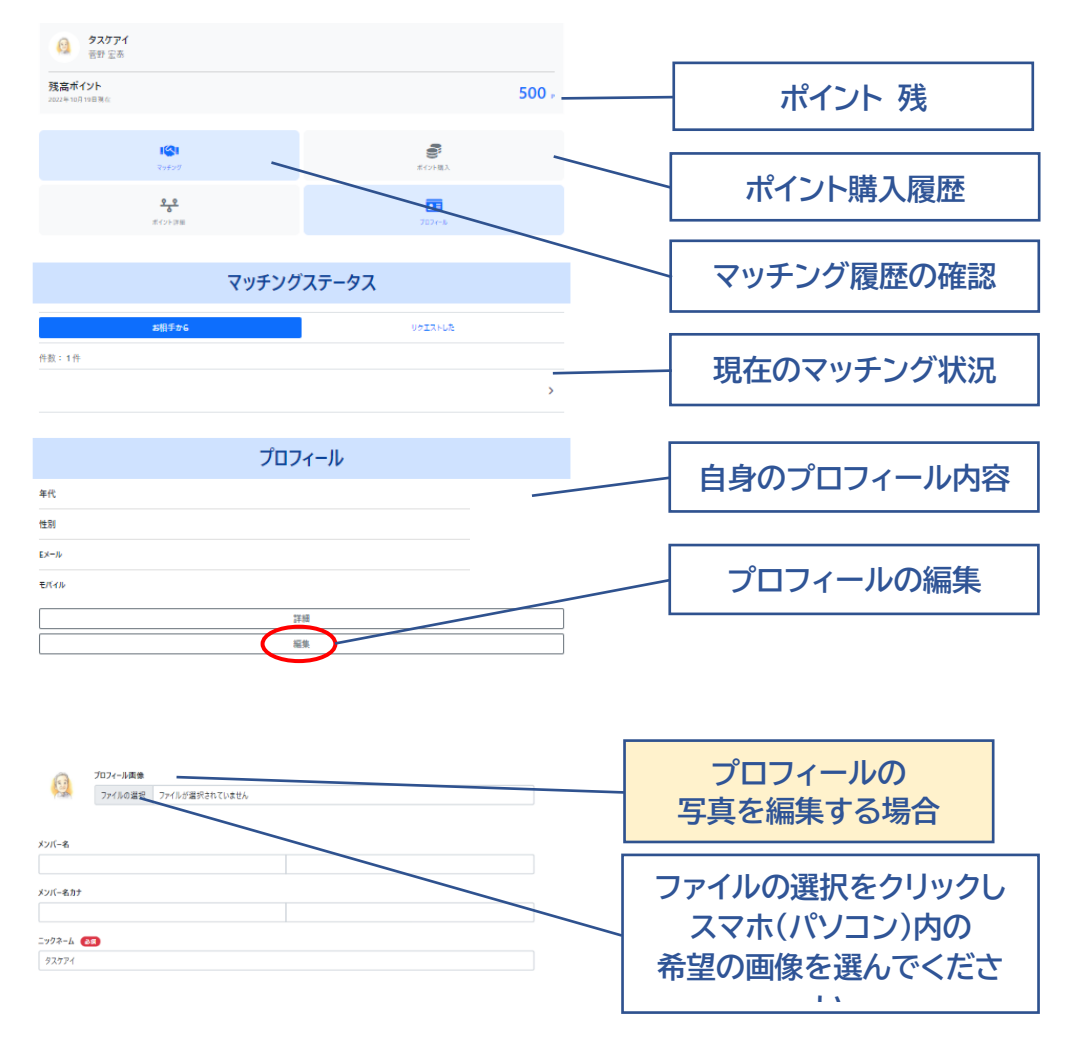

プロフィール内容を確認し訂正がなければ確定を押してください。

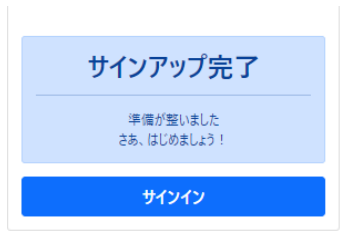

プロフィールの<mark>【登録が完了】</mark>しましたのでサインインして先に進んでください。 【<mark>会員紹介ページ】</mark>が表示されます。

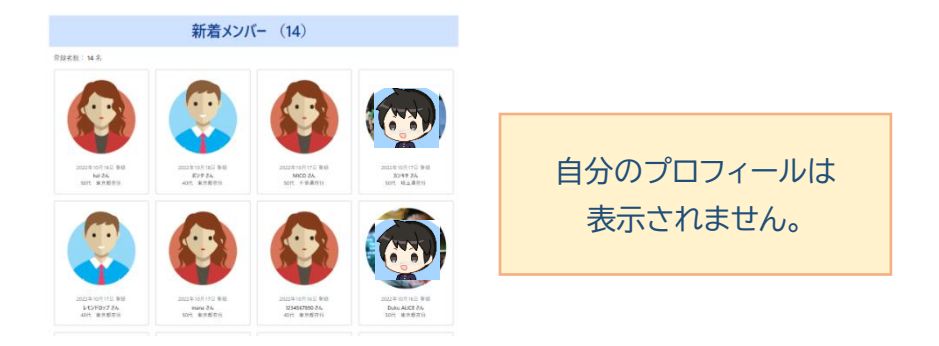

#### 【ホーム欄】は、新しく登録になった会員が一定期間表示されます。

【メンバー欄】は、すべての会員が閲覧できますので検索機能でマッチング希望者を選ぶことができ、選ぶと会員情報が表示されます。

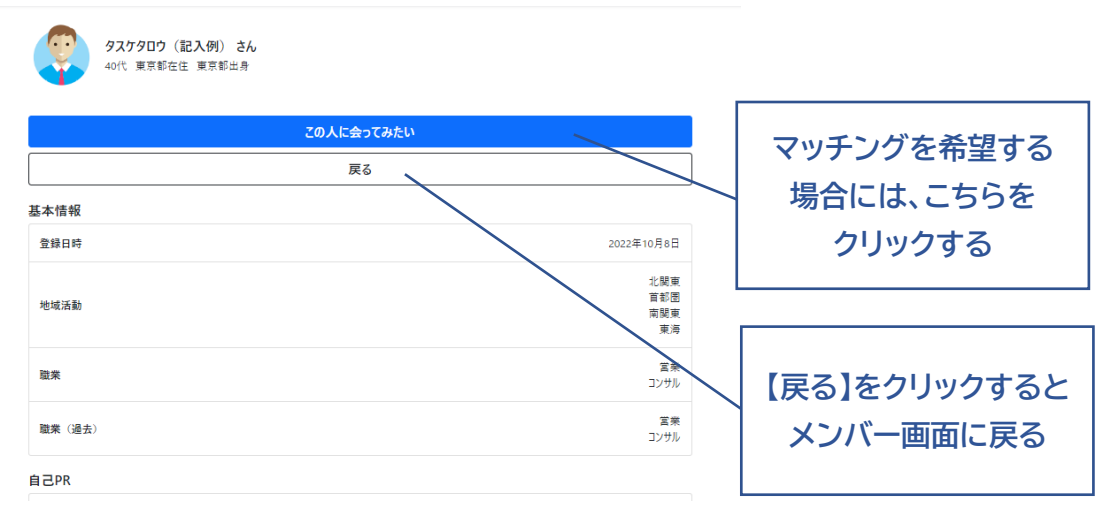

### 【この人に会ってみたい】をクリックすると下記画像に移動します。

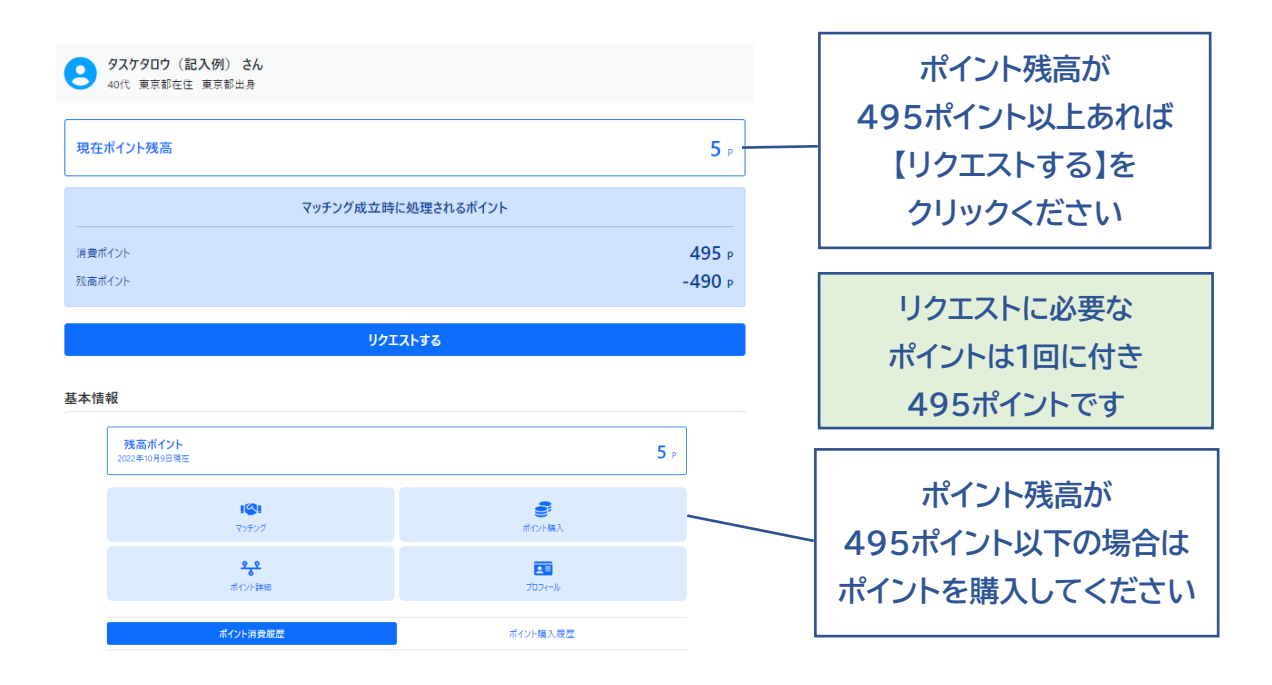

### 【新規登録・ポイントプレゼント】

#### 新規登録と同時に500ポイントが無料で提供されます。 また、新規登録の会員をご紹介頂けると1名に付き500ポイントが無料で提供されま すのだ5名紹介の場合は2500ポイントが提供されます。

【ポイントの購入】については別途ご案内いたします。

【リクエスト】をするとリクエスト希望者に、あなたからリクエストがあった旨と情報が相 手側にメールで届きます。

#### 【相手がマッチング承諾の場合】

マッチング希望者の連絡先等の詳細情報が届き、マッチングが成立し、495ポイントが保有ポイントから差引かれます。

※ マッチングを受けた方(マッチング承諾側)は無料です。

【相手がマッチングを承諾しなかった場合】 マッチング不成立ですので、詳細情報は届かず保有ポイントの差引きはありません。

【注意】 マッチング成立後、当社は一切、関与しませんので相互の信頼関係に基づき交流を図り相互のビジネス発展にお役立てください。 また、相互間で起きたトラブルや損害について当社は一切、責任を負いませんので相

## 互の話合いで解決してください。

#### 【有料サービスの支払い】

当社の提供する有料サービスの支払いは全て、事前購入したポイント(1ポイント1円) または、貸与されたポイントで決済してください。

#### 【ポイントの購入】

当社のサービスの支払いに必要なポイントは、事前にアプリ上から下記の方法で購入 してください。

| 現金年(12)F<br>DECENTION OF CONTENT                                                                                                    | 500 -                   |                      |
|----------------------------------------------------------------------------------------------------|-------------------------|----------------------|
| ポイント購入について                                                                                                    |                         |                      |
| マッチングアプシロボイント職入に関する使的<br>市内の山を中国(ロア、山山を本)の日の中をつっていたのであがっつっていてなりとの日                                                                                                    | ncietosiis/z48t#.       | 【ポイント購入について】の        |
| ポイントの提供<br>10.5015年7月 (27.5515年2) 005927-25555924->>-25452208                                                                                                    | 日に注っての当日詳人生が至てす。        | 相約がヨナわていますので         |
| + СУ-БДЕ<br>Владоти на влади и словен.<br>Владоти на верхи в наукотичето цет, тотата и данна<br>и продоблавание со верхи на верхи на верхи на словение со верхи на верхи на со верхи на со верхи на со верхи на со верхи на со верхи на со верхи на со верхи на со верхи на со верхи на со верхи на со верхи на со верхи на со верхи на со верхи на со верхи на соверхи на соверхи на соверхи на с<br>Соверхи на соверхи на соверхи на соверхи на соверхи на соверхи на соверхи на соверхи на соверхи на соверхи на соверхи на соверхи на соверхи на соверхи на соверхи на соверхи на соверхи на соверхи на соверхи на соверхи на соверхи на сов | r.                      | 内容を確認してください          |
| ***メアシアシアメの時間<br>当日でおくつきたいのも気が利用された」とし、別かんで見からないたちでいた」、<br>また、キャンパアドレクマライントでないたちに対応的にないます。                                                                                                    |                         |                      |
| 例、7月1日21222年の1後入に2回92250年の18日にまた年の1年前日1<br>第7                                                                                                    | 1-0848659002.8044742506 |                      |
| ses.tz. ++BuAcg-Gallatoff.tsheft.se,                                                                                                    |                         |                      |
| 構入ポイントの教皇化<br>ホール・シーム、SETERFET-CINDA-HETERCETERCETERCETERCE                                                                                                    |                         |                      |
| ポイント対する同合ゼ                                                                                                    |                         | またに同志したら             |
| 0.08/07/-017820/0201500059/0201-015280(080)<br>#C2505070<br>#F260508000<br>#F260508000000000<br>#F2608000000000<br>#5205040000000<br>#520504000000000000000000000000000000000                                                                                                    |                         | 内谷に同恵したら<br>こちらをクリック |
| ポインド級入間的の内容を開発し<br>開始しますのの注文します                                                                                                    |                         |                      |

【内容に同意します】をクリックするとポイント購入ページに移動します

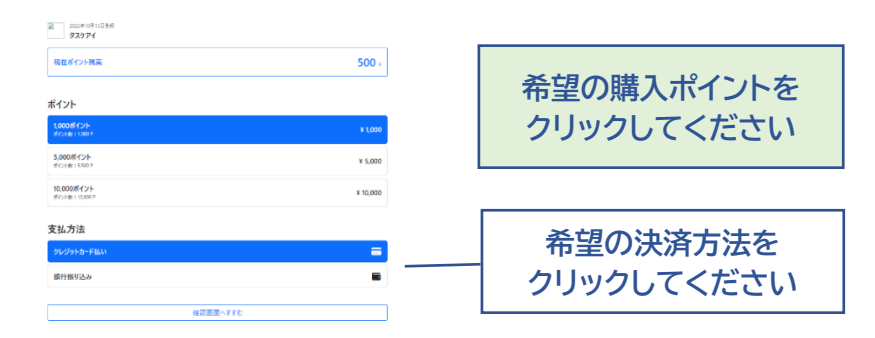

【ポイントの購入代金】

| 1000ポイント  | 1000円(税込)  |
|-----------|------------|
| 3100ポイント  | 3000円(税込)  |
| 5300ポイント  | 5000円(税込)  |
| 11000ポイント | 10000円(税込) |

尚、購入したポイントの有効期間は購入日より180日間です。 180日以内に使用すると思われる分をご購入ください。 また、新しく購入したポイントも、その購入した日より180日間です。

【希望決済方法】をクリックすると確認画面に進みます。 確認して頂き、間違いがなければ次に進んで決済手続きをしてください。

【購入ポイントの反映】

| クレジット決済の場合 | 決済後にポイントがアプリに反映されます。                   |
|------------|----------------------------------------|
| 現金決済の場合    | ポイントがアプリに反映されるまで<br>3金融機関営業日程度必要となります。 |
| 【振込み先口座】   | 三菱UFJ 銀行 王子駅前 支店<br>普通 0019725 カ)タスケアイ |

【有料コンテンツについて】

現在、有料コンテンツはマッチング時の495ポイント(税込み価格495円)のみですが 紹介プレゼント等がありますので<mark>実質無料</mark>です。

今後の有料コンテンツについては、その都度、ご案内いたします。

【お問合せ先】

株式会社 たすけ愛 tasukeai888@gmail.com